力的的教政發展

#### - 厨 电 百 货 零 配 件 下 单 指 引 ----

# 章节 PART

### 零配件下单指引

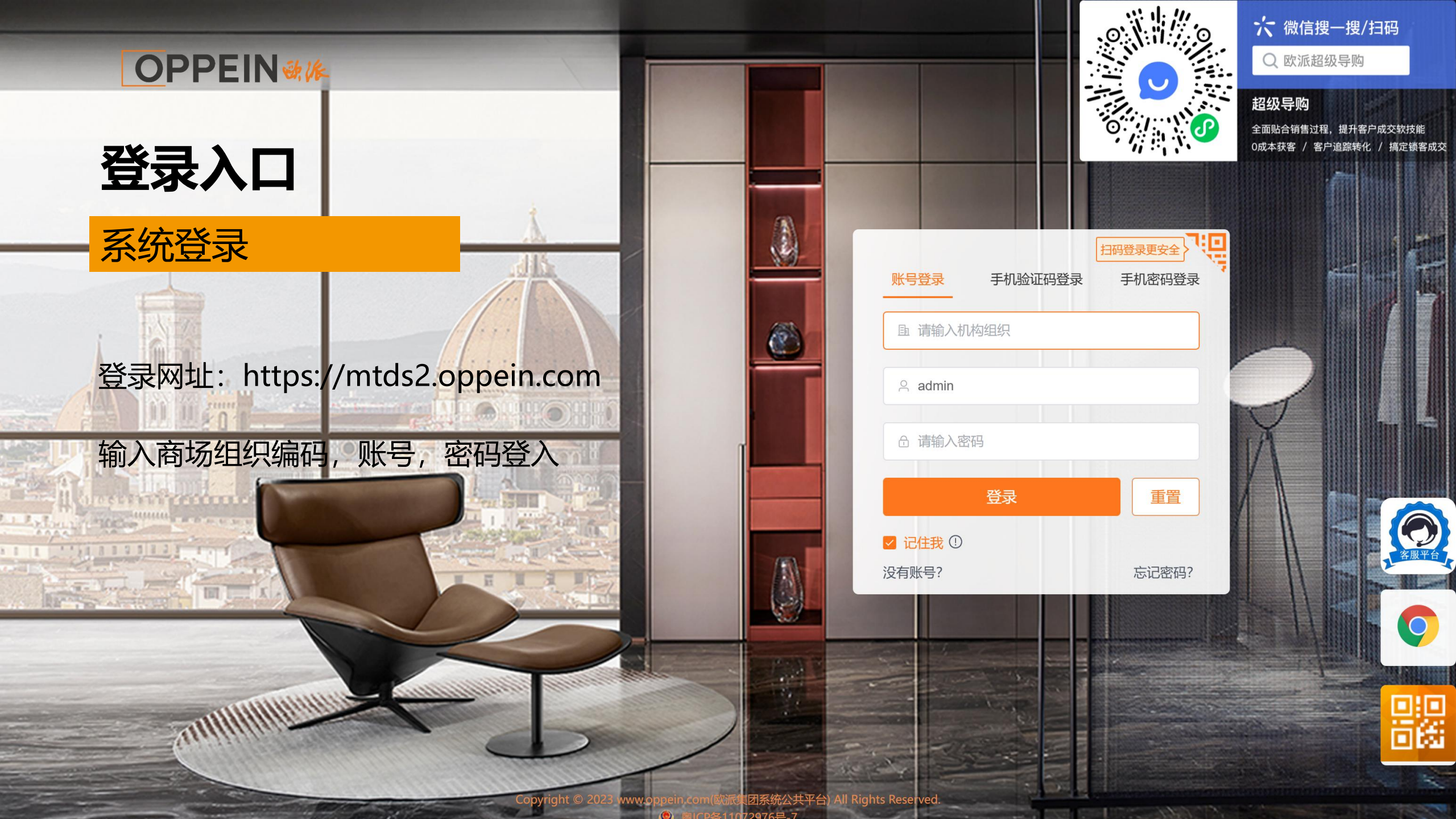

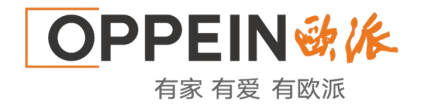

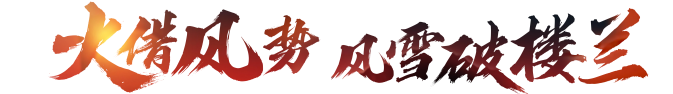

#### 从MTDS跳转——遗留单、零件订购单、维修补贴(配件核销)

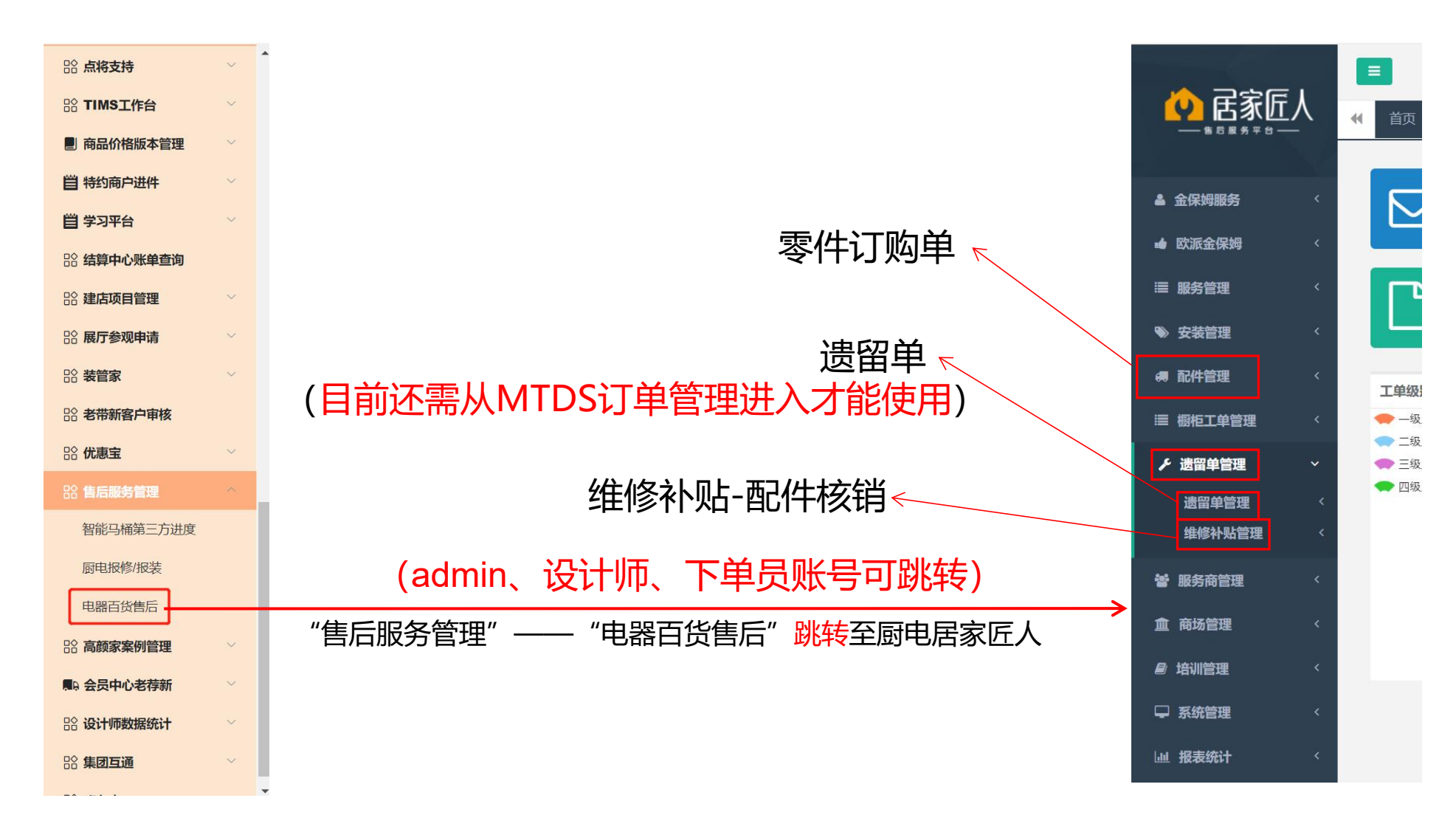

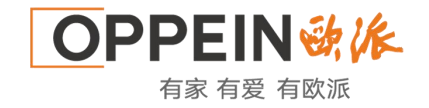

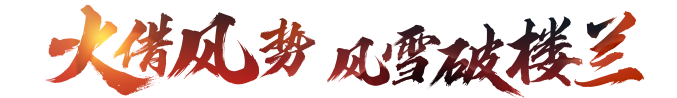

#### 一、配件管理-配件申购管理-商场配件申购

#### 注释:用于维修零配件订购,比如开关、主板

1、最左侧导航栏【配件申购管理】→【商场配件申购】
①点击放大镜,选择产品型号,或直接输入物料名称,物料编码,点击【查询】;
②点击所需配件的购物车按钮,加入购物车;
③加购后成功后,最右侧【我的购物车】有数量显示。

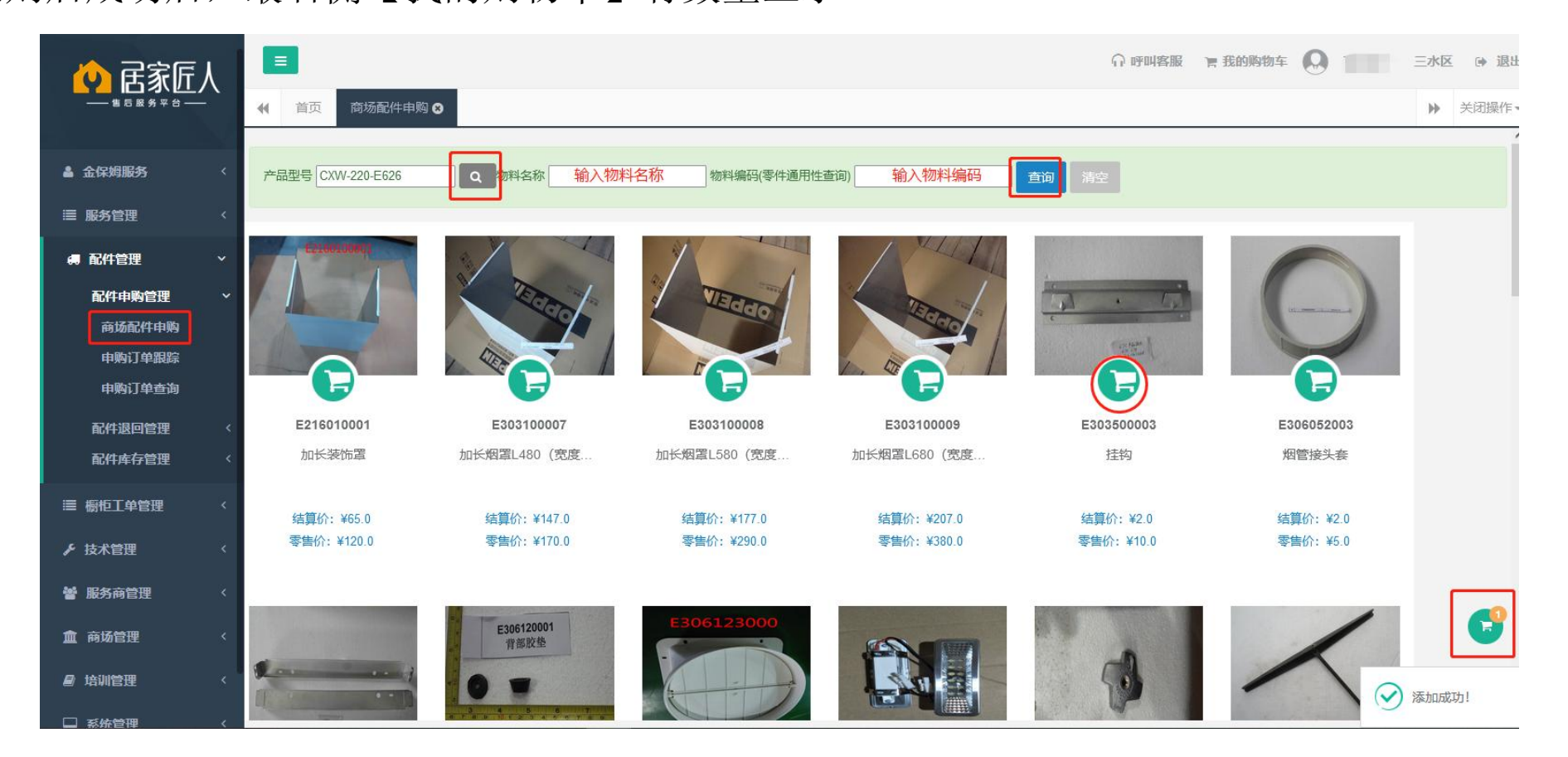

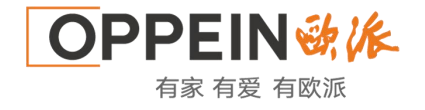

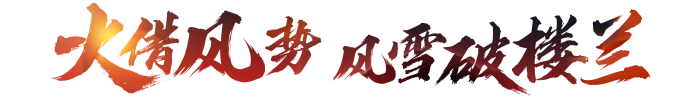

#### 一、配件管理-商场配件申购

 2、点击【我的购物 车】,确认信息无误后 按【结算】
①核对所需配件,调整 配件数量;
②是否工程:如实选择;
③收货信息:按实际收 货人信息填写;
④运输方式:按实际需 求选择。

|                | Y | ● 首页 商坊 | 场配件申购 ② 我的购物车 ♀                                           | 关闭操作▼          |
|----------------|---|---------|-----------------------------------------------------------|----------------|
|                |   | 我的购物车   |                                                           |                |
| ▲ 金保姆服务        | < | ☑ 全选    | 配件 单价 数量 小计 操(                                            | ľF             |
| ■ 欧派金保姆        | < |         | xT板玻璃粘胶组件(不带yT板)                                          |                |
| ≔ 服务管理         | < |         | - 7 配件编码: E971XJ013003 000 10 + 0000 mm                   | 14             |
| ▶ 安装管理         | < |         | 适用机型: 80.0 ¥ ¥ 80.0 mp                                    | 汞              |
|                | ~ |         |                                                           |                |
| 配件申购管理         | ~ |         | 已选 <b>1.0</b> 件商品 应付总额: ¥ 8                               | <b>0.0</b> 元   |
| 商场配件申购         |   |         | 当前可用余额: 4                                                 | ≨ <b>0.0</b> 元 |
| 申购订单跟踪         |   |         | · · · · · · · · · · · · · · · · · · ·                     |                |
| 申购订单查询         |   |         | 清空购物车                                                     |                |
|                | < |         |                                                           |                |
| <b>配件库存管</b> 埋 | < | *下单信息   | 吴永龙 18743827787                                           |                |
| 這 橱柜工单管理       | < | *是否工程   | 否 ~                                                       |                |
| ▶ 遗留单管理        | < |         |                                                           |                |
| <b>曾</b> 服务商管理 | < | *收货信息   | 吴永龙 18743827787 吉林省 ~ 松原市 ~ 长岭县 ~ 吉林省长岭县华雨盛世门市欧派店面        |                |
| 命 商场管理         | < | *运输方式   | 快递 🗸 圆诵快递 顺丰快递 京东快递 极免快递                                  |                |
|                |   |         | ※公司默认圆通,可按需选择顺丰,极免,京东快递(京东快递5<br>方本协运专行,不会等管理和车端)         |                |
| ■ 培训管理         | < |         | 沂,永永决坐o沂,个古利疆州四殿)<br>———————————————————————————————————— |                |
|                | < | 信息备注    | 仅为您提供此订单为哪些终端客户家的,公司内部不使用,请不要备注非终端客户信息                    | 自技术支持          |

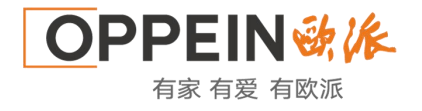

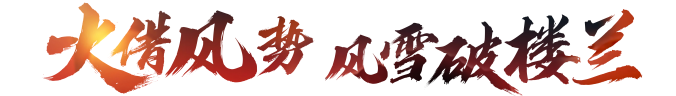

#### 二、零配件费用规则

- ① 定义: 经销商或第三方对向公司订购厨电百货售服零配件, 按零配件结算价统一执行
- ② 订购方式:通过"居家匠人"平台下单
- ③费用原则:每月20日月结,订购会先产生费用,保内配件后续通过配件核销可减款;保外配件商场 直接向客户收费,不做减款处理
- 2.2-零配件申购操作视频

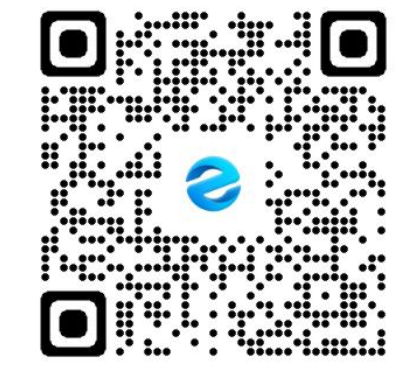

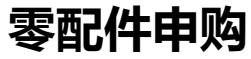

## THANK YOU!